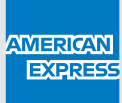

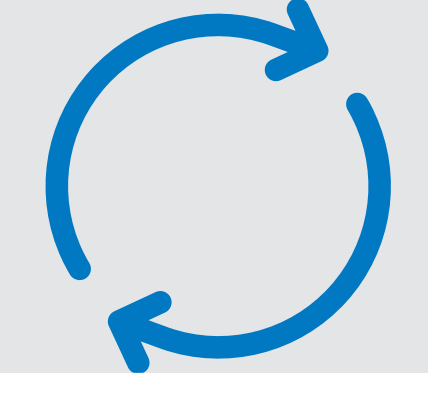

# **CPA ENCRYPTED EMAIL GUIDE**

# How to access your new Corporate Purchasing Account details

Your new Corporate Purchasing Account details have been sent to you via an American Express encrypted email. **Follow the steps below to find your new details.** 

Please note: no special software is required, however you must be connected to the internet to read an encrypted email.

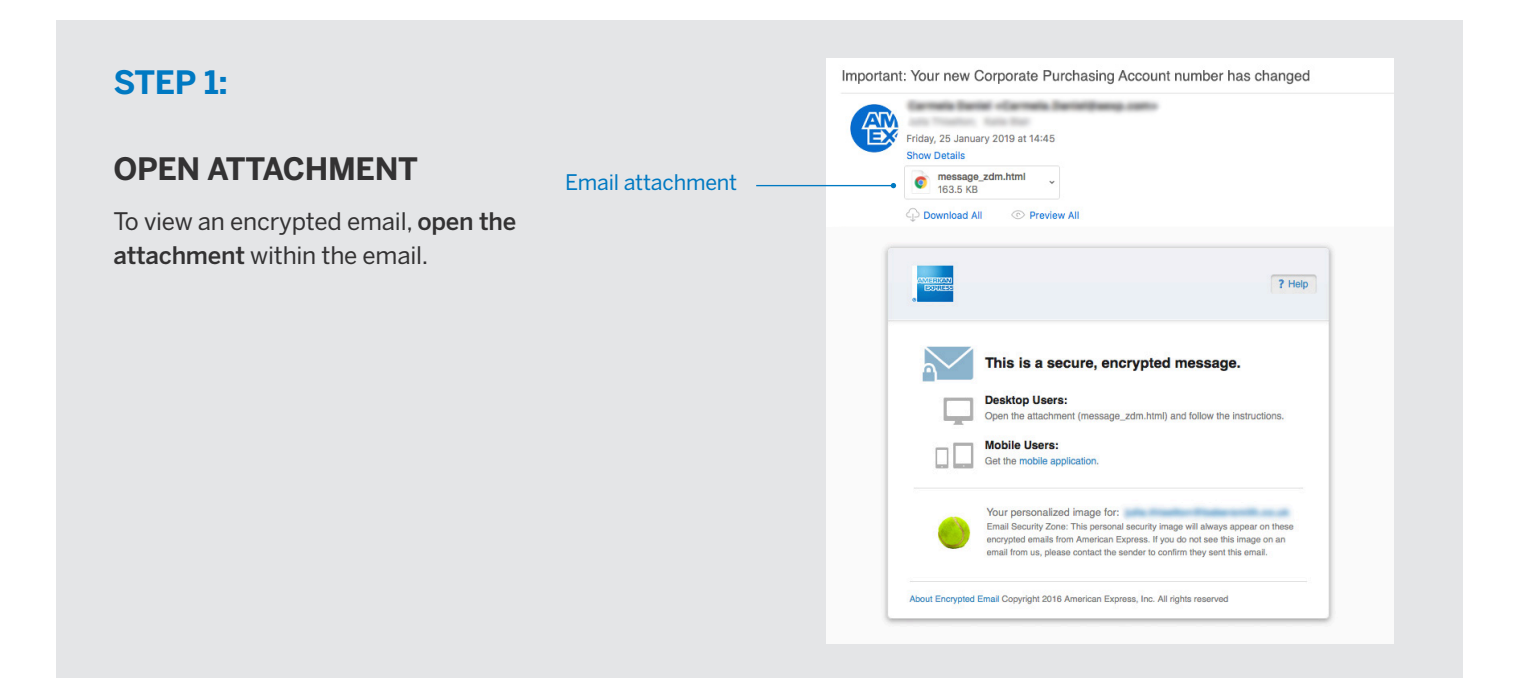

## **STEP 2:**

## **READ POP-UP MESSAGE**

A pop-up window will appear. **Click the button to read message**. This will open the American Express encrypted email website in your internet browser.

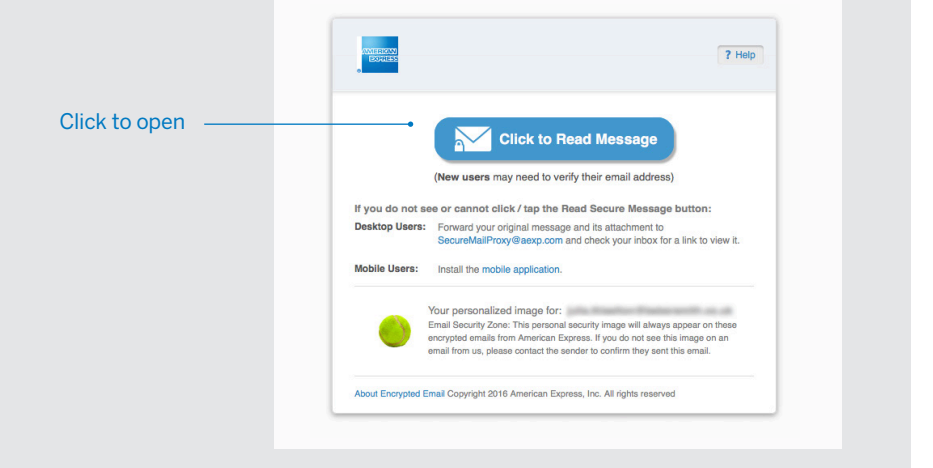

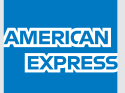

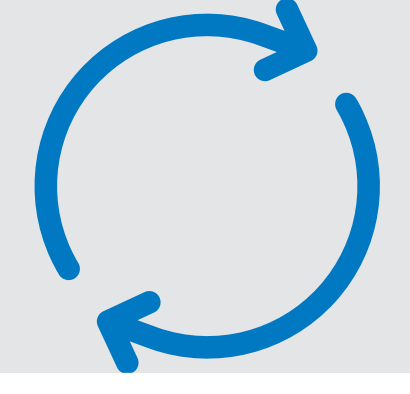

# STEP 3:

## REGISTRATION

If this is your first encrypted email, you will need to register.

If you have accessed encrypted emails before, you already have an account. Please move on to **Step 4**.

#### **Registration form**

- Fill in your full name
- Select a password using the guidelines provided and re-type the same password to verify
- Choose a password **recovery question** and provide an answer
- Click 'Continue' when complete

#### **Confirmation form**

A confirmation message should now be displayed and you will receive a confirmation email.

| Note: if you do not receive this         |
|------------------------------------------|
| message, please check your junk or       |
| spam email folder. The email may         |
| have been identified                     |
| as spam by your Company email            |
| system. You may need to contact your     |
| Help Desk technician to 'white list' the |
| 'secure.email@aexp.com' address at       |
| the email gateway to allow delivery of   |
| these emails.                            |

|                       | 7 Help                                                                                                    |
|-----------------------|----------------------------------------------------------------------------------------------------|
|                       | Please register in American Express Encrypted Email. Passwords must be a<br>minimum of 8 characters and contain both alpha and numeric values and at<br>least one special character.<br>Create Your American Express Encrypted Email ID |
|                       | Full Name                                                                                                    |
|                       | Full Name                                                                                                    |
|                       | Email Address                                                                                                    |
|                       | pile Pearlor Balanerik os at                                                                                                    |
|                       | Choose a Password (minimum 8 characters, alpha and numeric, with at least<br>one special character)                                                                                                    |
|                       | Choose a Password                                                                                                    |
|                       | Retype Password                                                                                                    |
|                       | Recovery Question                                                                                                    |
|                       | Please choose one                                                                                                    |
|                       | Answer                                                                                                    |
| lick when<br>complete | Continue                                                                                                    |
|                       | Email and Online Privacy Questions for this site? Please view the American Express Privacy Statement using<br>the Privacy Statement Link below.                                                                                         |
|                       | ۵<br>۵                                                                                                    |
|                       | to be bound by Terms of Service, Please read.                                                                                                    |
|                       | 0                                                                                                    |
|                       | Abuit Encruited Email Convicted 2016 American Everage Inc. All rights researed                                                                                                    |

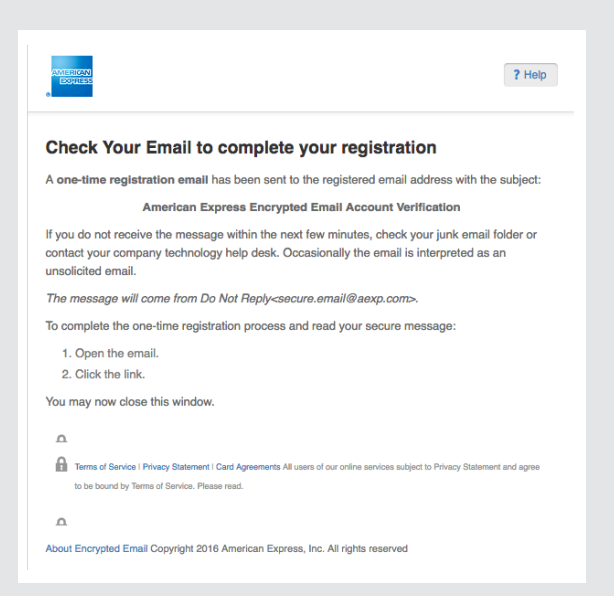

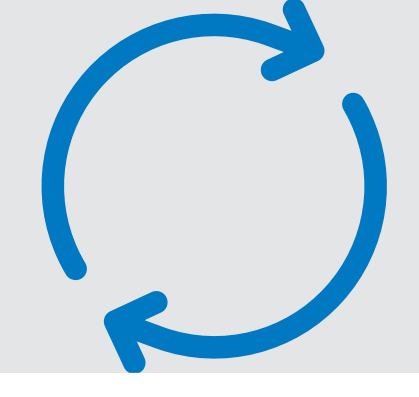

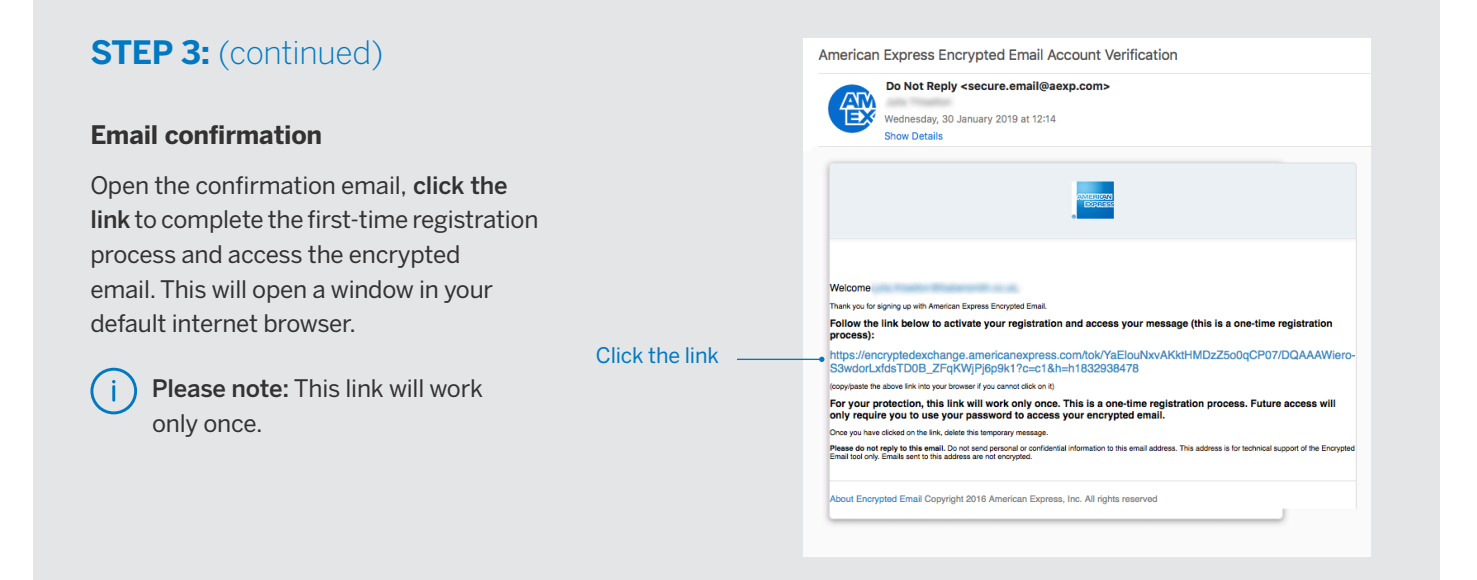

Sign

# STEP 4:

## ACCESSING ENCRYPTED EMAILS AFTER REGISTRATION

Click on the '**Read Message**' button and log into the Encrypted E-mail Tool with your password.

| 7 Help                                                                                                    |
|----------------------------------------------------------------------------------------------------|
| Sign in to American Express Encrypted Email                                                                                                    |
| Password                                                                                                    |
| <br>Sign in                                                                                                    |
|                                                                                                    |
| Terms of Service I Phracy Statement I Card Agreements All users of our online services subject to Phracy Statement and agree<br>to be bound by Terms of Service. Please read. |
| About Encrypted Email Copyright 2016 American Express, Inc. All rights reserved                                                                                               |

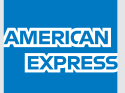

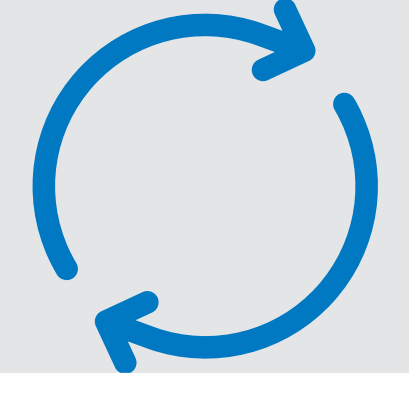

## STEP 5:

## VIEW YOUR NEW CORPORATE PURCHASING ACCOUNT DETAILS

You can now access the encrypted email which contains your new Account details.

Please start using your new Account

**immediately** and provide your new Account number and expiry date to any suppliers who currently store your payment details. Download excel file containing new Account details

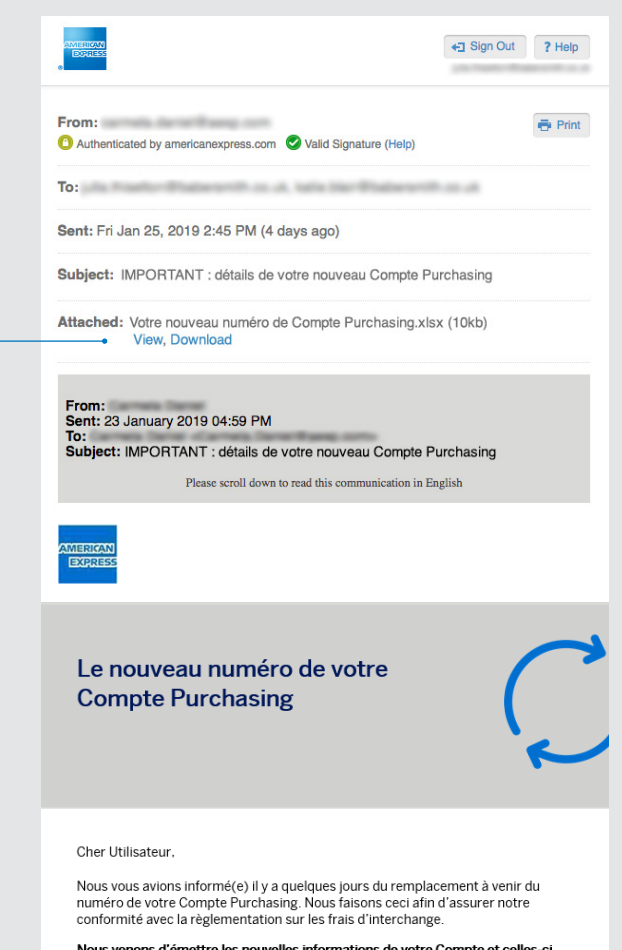

Nous venons d'émettre les nouvelles informations de votre Compte et celles-ci sont disponibles dans le fichier joint.

NB : Cet email vous a été envoyé car vous êtes enregistré dans nos systèmes comme Utilisateur de compte(5). Nous vous remercions de bien vouloir communiquer les nouveaux détails du Compte Purchasing à vos employés concernés, si besoin.

#### **Excel file**

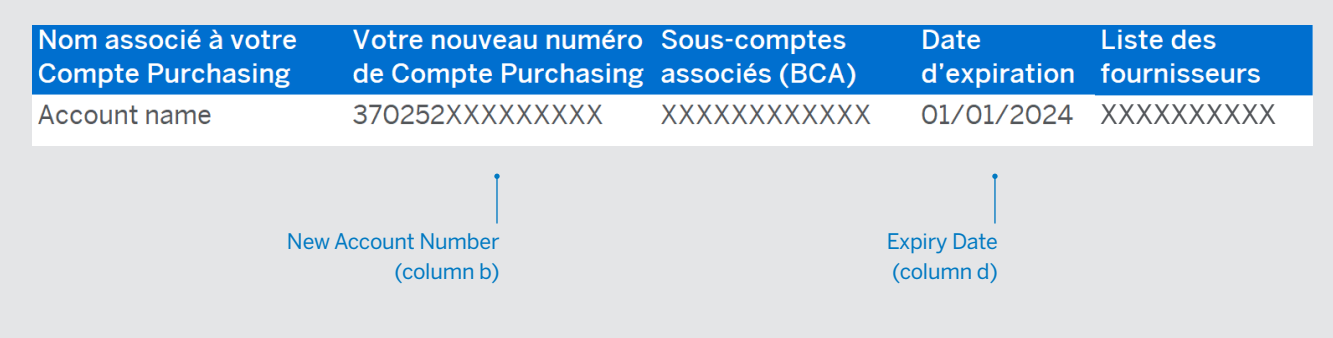